## Enlarging UI Screen in SQL

## For Windows 10:

- 1. Right click on an empty area of your Desktop
- 2. Click on Display Settings

|          | View                          | $\rightarrow$ |
|----------|-------------------------------|---------------|
|          | Sort by                       | $\rightarrow$ |
|          | Refresh                       |               |
|          | Paste                         |               |
|          | Paste shortcut                |               |
| 2        | Graphics Properties           |               |
|          | Graphics Options              | $\rightarrow$ |
| 2        | NVIDIA Control Panel          |               |
| s        | Shared Folder Synchronization | >             |
|          | New                           | >             |
|          | Display settings              |               |
| <b>.</b> | Personalize                   |               |

## 3. Click on **Display** tab

4. *Slide* the indicator to the display size desired (125%/ 150%/ 200%)

| ← Settings              | ×                                                    |
|-------------------------|------------------------------------------------------|
| र्छें SYSTEM            | Find a setting                                       |
| Display                 | Customize your display                               |
| Notifications & actions |                                                      |
| Apps & features         |                                                      |
| Multitasking            | 2 1                                                  |
| Tablet mode             |                                                      |
| Battery saver           | Identify Detect Connect to a wireless display        |
| Power & sleep           | Change the size of text, apps, and other items: 100% |
| Storage                 | (Recommended)                                        |
| Offline maps            | Orientation                                          |
| Default apps            | Landscape                                            |
| About                   | Adjust brightness level                              |

**\*\*\*Restart PC** or **Sign Out and log in** for the function to take complete effect.

For Windows Vista, 7, 8:

- 1. Right click on an empty area of Desktop
- 2. Click on Personalize
- 3. On the bottom left side, *click* on **Display**
- 4. Slide the indicator to the display size desired (125%/ 150%/ 200%)

|                                                  | Display                                                                                                    | - 🗆 🗙                    |  |  |  |
|--------------------------------------------------|----------------------------------------------------------------------------------------------------|--------------------------|--|--|--|
| 🔄 🄄 🔻 🕈 💆 « Appearance                           | e and Personalization > Display > 0                                                                                                    | Search Control 🔎         |  |  |  |
| Control Panel Home                               | Change the size of all items                                                                                                    | 0                        |  |  |  |
| Adjust resolution<br>Calibrate color             | Make text and other items on the desktop smaller and larger. To temporarily<br>enlarge just part of the screen, use the <u>Magnifier</u> tool. |                          |  |  |  |
| Change display settings<br>Adjust ClearType text | Smaller Larger                                                                                                    |                          |  |  |  |
|                                                  |                                                                                                    |                          |  |  |  |
|                                                  |                                                                                                    | Recommended size         |  |  |  |
|                                                  | Let me choose one scaling level for all my displays                                                                                            |                          |  |  |  |
|                                                  | Change only the text size                                                                                                    |                          |  |  |  |
|                                                  | Instead of changing the size of everything on the deskt size for a specific item.                                                              | op, change only the text |  |  |  |
| See also                                         | Icons v 9 v Bold                                                                                                    |                          |  |  |  |
| Personalization                                  |                                                                                                    |                          |  |  |  |
| Devices and Printers                             |                                                                                                    | Apply 🗸                  |  |  |  |

## For Windows XP:

- 1. Right click on an empty area of Desktop
- 2. Click on Properties
- 3. Click on Display tab
- 4. *Click* on **Advanced**
- 5. *Choose* the screen size desired **or** *Click* on **Custom Setting** to customize the screen size by dragging the indicator

|               | Adapter               | Monitor      | Troubleshoot      | Color Management         |
|---------------|-----------------------|--------------|-------------------|--------------------------|
| Displ         | w/                    |              |                   |                          |
| If you        | ar screen re          | solution m   | akes screen ite   | ms too small to view     |
| comf          | ortably, you          | L can incre  | ease the DPI to   | compensate. To change    |
| TOPICS        | azes only, a          | CIICK Caric  | ei and go to the  | Appearance tab.          |
| <u>D</u> PI : | etting:               |              |                   |                          |
| Norr          | nal size (96          | DPI)         |                   | ~                        |
| Nom           | nal size (96          | DPI)         |                   |                          |
| Larg          | e size [120           | DPI)         |                   |                          |
| Come          | om serung.<br>atbilty |              |                   |                          |
| Some          | e programs            | might not    | operate propert   | y unless you restart the |
| comp          | outer after o         | changing o   | fisplay settings. |                          |
| After         | I change o            | fisplay sett | ings:             |                          |
| OB            | estart the o          | computer b   | before applying   | the new display settings |
| OA            | pply the ne           | w display    | settings without  | restarting               |
| OA            | sk me befo            | re applying  | g the new displa  | ey settings              |
|               | _                     | d ather as   |                   | num in OEE andre standa  |
| Cam           |                       | id other br  | ograms must be    | run in 206-color mode.   |

| For a custom Di  | PI setting, s | elect a per | centage | rom the list | ;, or  |
|------------------|---------------|-------------|---------|--------------|--------|
| Scale to this pe | centage of    | fnormal siz | e: 132  | ∕₀ ✔         |        |
|                  |               |             |         |              |        |
| 0                |               | 1           |         | 2            |        |
| 10 point A       | rial at 1     | 27 pixe     | ls per  | inch.        |        |
|                  |               |             |         |              |        |
|                  |               |             | _       |              |        |
|                  |               |             |         | ĸ            | Cancel |